# suiteHEART<sup>®</sup> ソフトウェア 使用説明書補遺

NeoSoft, LLC

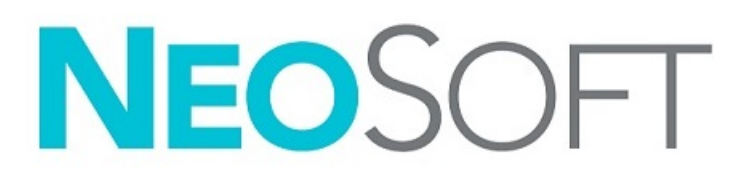

NS-03-042-0013 改訂1 Copyright 2021 NeoSoft, LLC 無断複写・複製・転載禁止

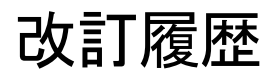

| 改訂版 | 改訂日        | 変更内容               | 安全関連の更新<br>(はい/いいえ) |  |  |
|-----|------------|--------------------|---------------------|--|--|
| 1   | 2021年6月29日 | 5.0.3 製品リリース向けに更新。 | いいえ                 |  |  |

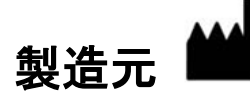

NeoSoft, LLC N27 W23910A Paul Road Pewaukee, WI 53072 USA

電話: 262-522-6120 Website: www.neosoftllc.com

営業: orders@neosoftmedical.com サービス: service@neosoftmedical.com

本機器の使用説明書は、PDF形式で電子的に提供されます。使用説明書を表示するには、PDFビューアが 必要です。ご要望があれば、使用説明書の書面コピーを無料で7暦日以内にお送りします。 service@neosoftmedical.com までメールでご連絡ください。

使用説明書は以下の方法でアクセスできます。

- アプリケーションの起動後、メイン画面で [Help (ヘルプ)] または [About (概要)] をクリックし ます。[Instructions for Use (使用説明書)] オプションを選択します。PDF ビューアで使用説明書 が開きます。
- NeoSoft からオリジナルのインストールパッケージを入手できる場合は、zip ファイルを開いて [Documentation (ドキュメント)] フォルダに移動し、[Instructions for Use (使用説明書)] フォ ルダでお使いになっている言語の使用説明書の PDF をダブルクリックします (EN - 英語、FR - フラン ス語、DE - ドイツ語、EL - ギリシャ語、IT - イタリア語、LT - リトアニア語、 ES - スペイン語、 SV - スウェーデン語、TR - トルコ語、RO - ルーマニア語、NL - オランダ語、PT-PT - ポルトガル語、 HU - ハンガリー語、JA - 日本語、VI - ベトナム語)。
- アプリケーションがインストールされているフォルダーに移動します。[Documentation (ドキュメント)] フォルダを見つけ、[Instructions for Use (使用説明書)] フォルダを開き、お使いになっている言語で Instructions for Use.pdf をダブルクリックします。言語の表記は以下の通りです。 EN - 英語、FR - フランス語、DE - ドイツ語、EL - ギリシャ語、IT - イタリア語、LT - リトアニア語、 ES - スペイン語、SV - スウェーデン語、TR - トルコ語、RO - ルーマニア語、NL - オランダ語、 PT-PT - ポルトガル語、HU - ハンガリー語、JA - 日本語、VI - ベトナム語。
- 4. 使用説明書の電子版もご利用いただけます (www.neosoftllc.com/neosoft/product\_manuals/)。

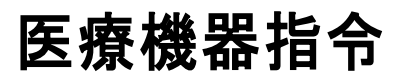

この製品は医療機器に関する理事会指令 93/42/EEC に準拠しており、そのことを示すCEマーク(CE Mark of Conformity)が貼付されています。

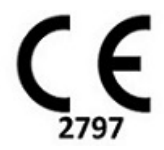

この製品は医療機器です:

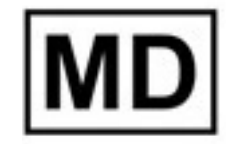

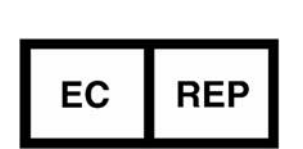

#### ヨーロッパ正規取扱店:

EMERGO EUROPE Prinsessegracht 20 2514 AP The Hague The Netherlands

#### スイス認定販売代理店および輸入業者:

MedEnvoy Switzerland Gotthardstrasse 28 6300 Zug Switzerland

#### EU 輸入業者:

MedEnvoy Global B.V. Pr.Margrietplantsoen 33, Suite 123, 2595 AM The Hague, The Netherlands

#### マレーシア認定販売代理店:

Emergo Malaysia Sdn.Bhd. Level 16, 1 Sentral Jalan Stesen Sentral 5 KL Sentral, 50470 Kuala Lumpur MALAYSIA

マレーシア医療機器登録番号: GB10979720-50888

カナダ: カナダ保健省機器ライセンス番号: 99490

# ▲ 注意: アメリカ合衆国連邦法によって、本装置は医師だけがその販売・注文を行うことが許可されています。

本機器に関連して発生した深刻なインシデントすべては、NeoSoft およびお住まいの加盟国の管轄庁に 報告する必要があります。

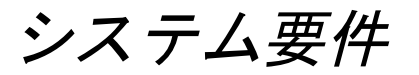

\*推奨ビデオカード: NVIDIA Quadro RTX4000 または RTX5000

| suiteHEART® ソフトウェア最低システム要件 (マルチユーザー環境)                                                                            |
|----------------------------------------------------------------------------------------------------|
| サポートされているオペレーティングシステム:                                                                                            |
| • Windows 2012 R2 Standard、Windows Server 2016 Standard、Edition (64 ビットバージョン)<br>または Windows Server 2019 Standard |
| Citrix XenApp 7.7 以降                                                                                              |
| Microsoft <sup>®</sup> .NET Framework 4.0                                                                         |
| ビデオカード* (NVIDIA)、8GB RAM (最低)、1664 CUDA Cores 以上、OpenGL 4.0 に対応、<br>1920 x 1080 以上の解像度に対応                         |
| モニターは 1920 x 1080 以上の解像度に対応                                                                                       |
| ウィルス/マルウェア防止ソフトウェアをインストール済み                                                                                       |
| 最低 64GB のメモリ                                                                                                    |
| 利用可能なハードドライブの空き容量は最低 500GB                                                                                        |
| PDF ビューア、Adobe Reader 11.0 以降                                                                                     |
| ネットワーク上での DICOM 転送用オープンネットワークポート                                                                                  |
| 静的 IP アドレス (推奨)                                                                                                   |
| Amazon Corretto バージョン16                                                                                           |
| ソリッドステートハードドライブ                                                                                                   |
| Intel® Core™ プロセッサ (4 コア)                                                                                         |
| Citrix XenApp クライアントディスプレイは 125% を超えるスケーリング/ズームレベル<br>を超過してはなりません                                                 |

# 設置例

この図は、NeoSoft の suiteHEART® / suiteDXT を物理的に設置する際の例を示しています。ソフトウェアは、 既存の PACS サーバーおよび / またはスキャナと DICOM を介してインターフェイス接続する単一のワークステーション (以下の図の「アプリケーションサーバー」)にインストールすることができます。その単一ワークステーションに人以 上のユーザーがログインしてソフトウェアを使用することができます。または、アプリケーションサーバーにインストー ルしたソフトウェアを パブリッシュして、セカンダリ Citrix サーバー(以下の図の「Citrix XenApp 7.7 以降」)を介し てアプリケーションを共有することで、お客様の既存の Citrix インフラストラクチャに統合することも可能です。いず れの場合も、同じソフトウェアをインストールします。

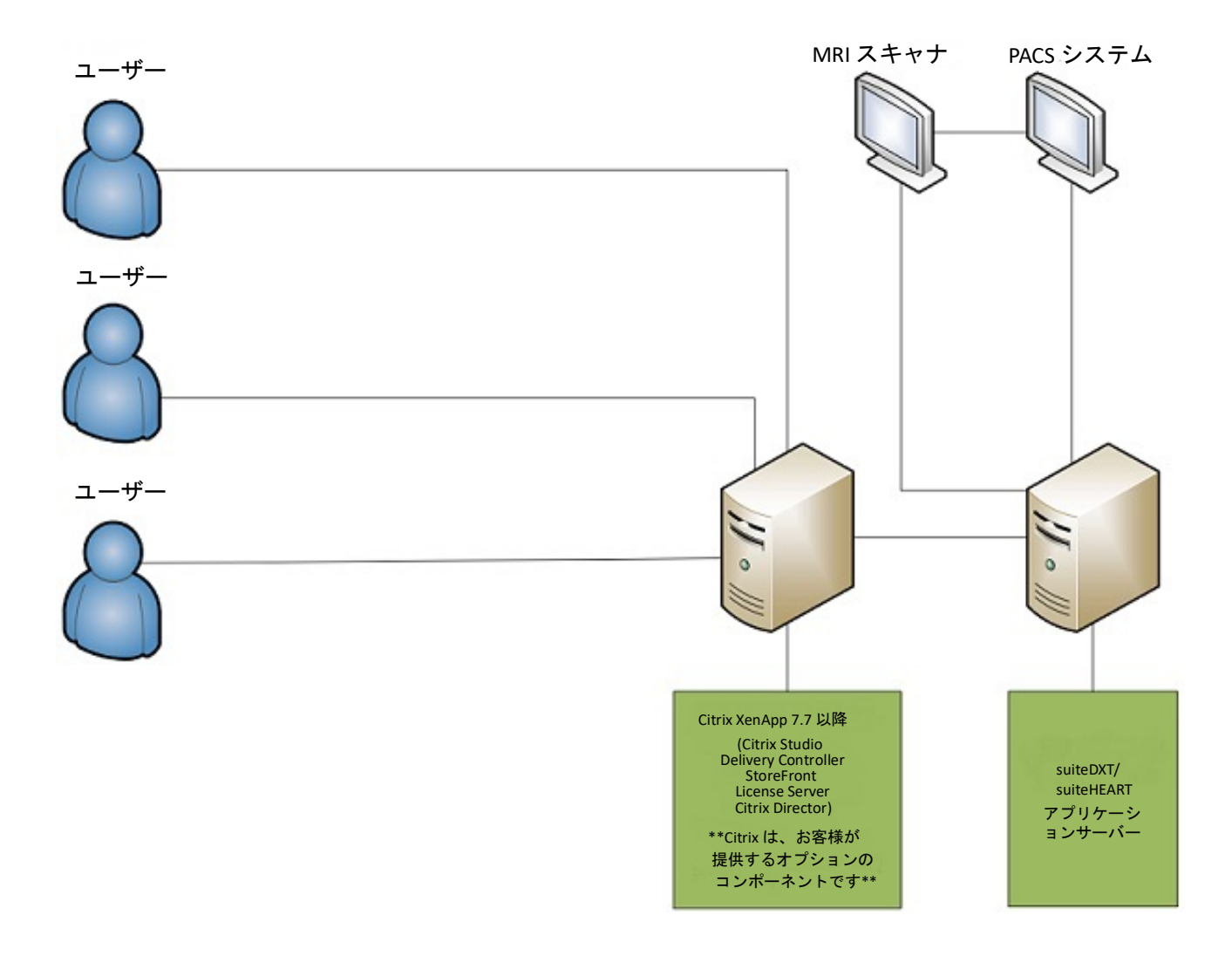

補遺

この補遺は、suiteHEART<sup>®</sup> ソフトウェア使用説明書および suiteDXT 使用説明書に適用されます。

suiteHEART® ソフトウェアは、リモート接続機能に対応しているほか、マルチユーザー環境でも実行できます。リモート 接続機能を利用すると、suiteHEART® ソフトウェアユーザーは suiteHEART® ソフトウェアが搭載されていないコンピュー タからでもリモートでアクセスできます。 リモートユーザーは、suiteHEART® ソフトウェアシステムにアクセスし、あら ゆる機能を利用できます。リモート接続 は、単一の同時リモート接続でのみサポートされています。マルチユーザー環 境では最高 5 人の同時ユーザーに対応します。

# リモート接続 - 単一ユーザー

suiteHEART®リモート接続は、組織内の情報技術担当者がインストール/構成/サポートする必要があります。NeoSoft は以下のプラットフォームを利用したリモート接続を確認しています。

- TeamViewer (バージョン15)
- Windows Remote Desktop (Microsoft Windows 7/10 Professional/Enterprise)
- 注: Windows Remote Desktop を使用する場合は、リモートコンピュータの画面解像度を 1920x1080 以上の ビデオ表示解像度に設定する必要があります。
- 注: Windows Remote Desktop を使用して suiteHEART® ソフトウェアにリモートでアクセスすると、 suiteHEART® 3D/4D ビューアが機能しません。これを回避するには、他の適格なリモートアクセスソ フトウェアパッケージ (TeamViewer) のいずれか、または NVIDIA Quadro RTX4000/5000 グラフィック カードを使用してください。

リモート接続による suiteHEART® ソフトウェアのパフォーマンスは保証できません。パフォーマンスは、 suiteHEART® ソフトウェアアプリケーションの範囲外の要素によって異なります。以下のような要素があります。

- リモートコンピュータのパフォーマンス
- インターネットのダウンロード/アップロード速度 (Mbps)
- ネットワーク帯域幅の速度(有線イーサネットまたは無線接続)

# マルチユーザー環境

suiteDXT/suiteHEART® ソフトウェアアプリケーションが Citrix XenApp バージョン 7.7 以降の環境にインストールされて いる場合は、最高 5 人のユーザーが同時に利用できます。

### マルチユーザー環境での suiteDXT ソフトウェアの使用

詳細なインストール方法については、インストールマニュアルを参照してください。

#### 構成

ローカルストレージ (サービスの再起動、参照、DB 同期、許可)の構成を変更すると、あらゆるシステムユーザーに影響するため、所属施設のシステム管理者が管理する必要があります。

#### 前処理

前処理と Virtual Fellow™構成の変更はあらゆるシステムユーザーに影響するため、所属施設のシステム管理者が管理す る必要があります。

#### suiteDXT からスタディを起動

ひとりのユーザーが suiteHEART® ソフトウェアでスタディを開くと、そのスタディはロックされ、2人目のユーザーが同 じスタディを開こうとすると警告メッセージが表示されます。このスタディは、最初のユーザーが閉じるまで開けませ ん。ただし、読み取り専用モードが有効な場合は除きます。このモードでは、その後の起動は可能ですが、読み取り専用 形式になります。(図 1)

注: suiteHEART® ソフトウェアは、アクティビティがない場合、60分後に終了し、開いているスタディで 実行された解析はすべて保存されます。suiteHEART® ソフトウェアアプリケーションの自動終了により、開いているスタディがロック解除されます。解析セッションが完了したら必ずスタディを閉じる ようお勧めします。 図1. 起動エラー

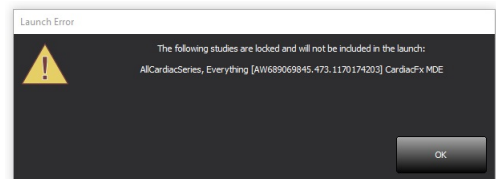

#### suiteDXT からの問合せ/検索

問合せ/検索中、メイン DXT 画面の右下にあるネットワークステータスインジケータは有効になりません (図 2)。問合 せ/検索のステータスは、[Query/Retrieve (問合せ/検索)] ウィンドウで確認できます。

ネットワーク接続されるか、suiteDXT にインポートされた新しいスタディは、ディレクトリリストに自動的に表示され ない可能性があります。メイン DXT 画面で [**Refresh** (更新)] ボタンをクリックして、スタディとシリーズのリストを更 新してください (図 2)。

図 2. 問合せ/検索

| Launch Application | •          | Launch      |             | dy Filter           | -            | Refresh    |           |                |                     | Configura | tion          | About      |          |
|--------------------|------------|-------------|-------------|---------------------|--------------|------------|-----------|----------------|---------------------|-----------|---------------|------------|----------|
| Studies: 52        |            |             |             |                     |              |            |           |                |                     |           |               |            |          |
| Find               | Patient    | Name        | ✓ Pat       | ient ID             |              | Study Desc | ription [ | Accession      | Study Date          | 1 \$      | Study ID      | Modality   | 11       |
|                    |            |             |             | -                   |              |            |           |                |                     |           |               |            |          |
| Send               | Case 37    | Current     | 787         | 8                   |              | Cardiac    |           |                | 2/22/2017 3:04:56 1 | PM /      | ANONYMIZED    | MR         |          |
|                    | Case 37    | Prior       | 787         | 8                   |              | Cardiac    |           |                | 2/14/2013 12:00:00  | AM /      | ANONYMIZED    | MR         |          |
|                    | Case 43    | , 201809221 | 110702 AN   | ONYMOUS_201809      | 22T110702_ID | Cardiac    |           |                | 9/6/2017 12:23:09   | PM J      | ANONYMIZED    | MR         |          |
| Import             | Case 44    | , 201809221 | 153755 AN   | ONYMOUS_201809      | 22T153755_ID | Cardiac    |           |                | 11/29/2017 9:36:20  | AM /      | ANONYMIZED    | MR         |          |
|                    | Case 45    | , 201809221 | 180222 AN   | ONYMOUS_201809      | 22T180222_ID | Cardiac    |           |                | 10/17/2017 11:27:4  | 7 AM      | ANONYMIZED    | MR         |          |
| Anonymize          | Case 46    | , 201809221 | 171615 AN   | ONYMOUS_201809      | 22T171615_ID | CArdiac/M  | RA:Chest  |                | 9/7/2018 10:26:26   | AM J      | ANONYMIZED    | MR         |          |
| Partarijinate      | Case 47    | , 201809221 | 172103 AN   | ONYMOUS_201809.     | 22T172103_ID | Cardiac    |           |                | 7/28/2017 5:00:02   | PM J      | ANONYMIZED    | MR         |          |
|                    | Case 48    |             | AN          | ONYMOUS_201910      | 08T163809_ID | Cardiac    |           |                | 4/18/2019 9:56:52 / | AM /      | ANONYMIZED    | MR         |          |
| Delete             | Case 49    |             | AN          | ONYMOUS_201910      | 09T162750_ID | Cardiac    |           |                | 8/1/2016 9:42:03 A  | M /       | ANONYMIZED    | MR         |          |
|                    | Case 50    |             | AN          | ONYMOUS_201910      | 10T111927_ID | Cardiac UV | a BILCHL  |                | 1/1/2022 12:00:00 / | AM        |               | MR         |          |
| New Folder         | Case 51    | , 201809211 | 150428 AN   | ONYMOUS_201809      | 21T150428_ID | Cardiac    |           |                | 10/20/2017 11:39:2  | 8 AM 🕖    | ANONYMIZED    | MR         |          |
| nen rober          | ·          | _           |             |                     |              |            | _         |                |                     |           |               | ,          |          |
| Series: 24         |            |             |             |                     |              |            |           |                |                     |           |               |            |          |
|                    | Series # 🔺 | Images      | Description | 1                   |              | Modality   | Manufactu | irer           | Transferred To      | Tran      | sferred Date  |            | <b>_</b> |
| Send               | 3003       | 2400        | 4DFLOW -    | CE - Wholechest - S | I Flow       | MR         | GE MEDIC/ | AL SYSTEMS     |                     |           |               |            |          |
|                    | 3002       | 2400        | 4DFLOW -    | CE - Wholechest - A | AP Flow      | MR         | GE MEDIC  | AL SYSTEMS     |                     |           |               |            |          |
| Delete             | 3001       | 2400        | 4DFLOW -    | CE - Wholechest - L | R Flow       | MR         | GE MEDIC/ | AL SYSTEMS     |                     |           |               |            |          |
|                    | 3000       | 2400        | 4DFLOW -    | CE - Wholechest - A | Anatomy      | MR         | GE MEDIC  | AL SYSTEMS     |                     |           |               |            |          |
| Show Browlaw       | 38         | 60          | 15 Ao PC    |                     |              | MR         | GE MEDIC  | AL SYSTEMS     |                     |           |               |            |          |
| Show Preview       | 37         | 60          | 14 PA PC    |                     |              | MR         | GE MEDIC  | AL SYSTEMS     |                     |           |               |            |          |
|                    | 36         | 60          | 13 Ao(BCT)  | ) PC                |              | MR         | GE MEDIC/ | AL SYSTEMS     |                     |           |               |            |          |
|                    | 34         | 1           | PS:2D PSM   | DE                  |              | MR         | GE MEDIC/ | AL SYSTEMS     |                     |           |               |            |          |
|                    | 30         | 480         | 4DFLOW -    | CE - Wholechest - P | review       | MR         | GE MEDICA | AL SYSTEMS     |                     |           |               |            | -        |
|                    |            |             |             |                     |              |            |           |                |                     |           |               |            |          |
|                    |            |             | Disk Usage  | 67.15%              | Preproce     | ssing : On |           | Virtual Fellow | v®:On               | No        | DICOM Network | k Activity |          |

#### suiteDXT からのスタディまたはシリーズの削除

別のユーザーが開いており、ロックされているスタディおよびそれに関連するシリーズを削除することは禁止されていま す。削除を試みると、警告メッセージ(図3)が表示されます。別のユーザーがスタディを閉じた後にのみ削除を実行で きます。

注: suiteHEART® ソフトウェアは、アクティビティがない場合、60 分後に終了し、開いているスタディで 実行された解析はすべて保存されます。suiteHEART® ソフトウェアアプリケーションの自動終了により、開いているスタディがロック解除されます。解析セッションが完了したら必ずスタディを閉じる ようお勧めします。

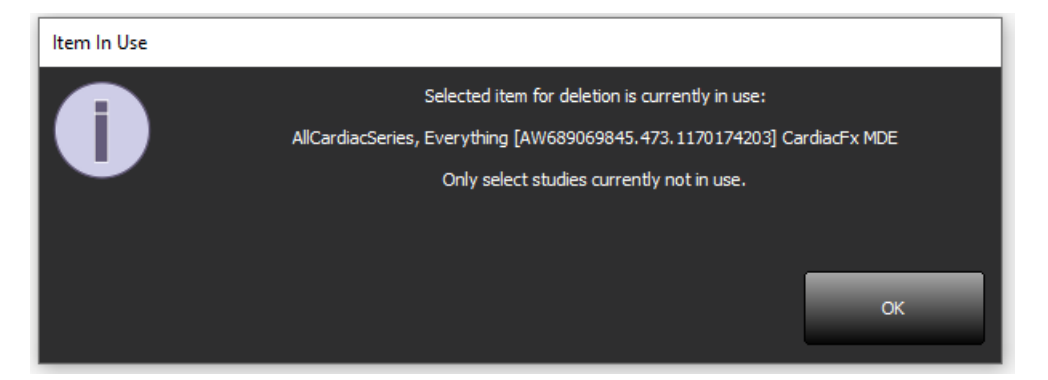

### マルチユーザー環境での suiteHEART® ソフトウェアの使用

詳細なインストール方法については、インストールマニュアルを参照してください。

#### ユーザー設定のセットアップ

ユーザー設定の編集は、所属施設のシステム管理者が管理する必要があります。

#### 画像管理ツール

Matlab、Excel、JPEGといった種類のファイルをエクスポートする場合は、ご希望のエクスポート先ディレクトリの選択 がローカルコンピュータに含まれていることを確認してください。

#### レポートデータベース

レポートデータベースで作成した検索クエリは、他のユーザーが同時に検索クエリを作成している場合に上書きされる可 能性があります。

マルチユーザー環境で suiteHEART® ソフトウェアから承認済みの検査を送信するために使う (SECONDARY\_REPORT\_FOLDER=) を定義する際は、完全修飾共有フォルダー (//192.168.3.82/test) を使用してください。